## Linked in Learning Registrierung

Falls Sie die Anmeldung außerhalb des Hochschulnetzes vornehmen möchten, melden Sie sich bitte über den VPN-Client (FortiClient) an. Anschließend öffnen Sie Ihren Internetbrowser.

Schritt 1: DBIS

|                                                                 |                      | DATENBANK-INFOSYSTEM (DBIS)<br>Hochschulbibliothek der OTH Regensburg                                                                                                    |  |
|-----------------------------------------------------------------|----------------------|----------------------------------------------------------------------------------------------------|--|
|                                                                 | Regensburger Katalog | E-Zeitschriften (EZB) E-Zeitungen Tutorials Kein Zugriff auf ein E-Medium?                                                                                                    |  |
| Erweiterte Suche                                                | DETAILANSICHT        |                                                                                                    |  |
| Fachübersicht                                                   | Weitere Titel:       | ehemals: Lynda.com<br>ehemals: Video2Brain                                                                                                    |  |
| Alphabetische Liste                                             | Recherche starten:   | https://www.linkedin.com/checkpoint/enterpris                                                                                                    |  |
| Hinwelse zur Benutzung<br>Kontakt                               | Verfügbar:           | für Angehörige der OTH Regensburg nach persönlicher Registrierung zugänglich 🖪                                                                                                    |  |
| Bibliotheksauswahl / Einstellungen<br>Über DBIS<br>Projektseite | Hinweise:            | Angehörige der OTH Regensburg können die Tutorials kostenlos nutzen.<br>Hierfür ist eine einmalige Registrierung mit dem Hochschulaccount<br>erforderlich. Bitte gehen Sie dafür auf diese Seite: <u>https://inkd.in/g.vfx.Fd.</u><br>Eine Verknüpfung mit Ihrem LinkedIn-Profil ist bei der Registrierung <sup>O</sup><br>nicht erforderlich für die Nutzung.<br>Anschließend können Sie die Datenbank über <u>Recherche starten</u> aufrufen.<br>Die Videotrainings lassen sich über PC, Tablet oder Smartphone streamen.<br>Ein Download der Videos ist nur über eine App möglich: Link zur App Bitte<br>nach einer Sitzung bei LinkedIn Learning abmelden mit Beenden, Wenn Sie<br>en ur den Browser schließen bleibt the Sitzun noch Eingere Zeit geführtet |  |
|                                                                 | Inhalt:              | Umfangreiche E-Learning-Datenbank (Video-Streaming-Portal): Lehr- und<br>Trainingsvideos zu Office-Software, Web Design, Programmierung. 3D                                                                                                    |  |

Nutzen Sie den Link im Feld "Hinweise", um sich einmalig zu registrieren. Eine Verknüpfung mit Ihrem LinkedIn-Profil ist dafür nicht nötig. Link: <u>https://lnkd.in/g\_vFxFd</u>

## Schritt 2: Anmeldung mit NDS-Kennung

| OT - I                                                                                                    | OSTBAYERISCHE<br>TECHNISCHE HOCHSCHULE<br>REGENSBURG                                                                                                    | OTION OSTBAYERISCHE<br>TECHNISCHE HO<br>REGENSBURG                                                                                                    | CHSCHULE                                                   |
|----------------------------------------------------------------------------------------------------|----------------------------------------------------------------------------------------------------|----------------------------------------------------------------------------------------------------|------------------------------------------------------------|
| Sie sind dabei auf diesen Dienst z<br>www.linkedin.com                                                                                                    | uzugrafen:<br>Ikozymitkalu da Tufazymatianan                                                                                                    | Passwort vergessen? Hilfe benötigt?<br>Sie sind dabei auf diesen Dienst zuzugreifen:                                                                                                    | English version                                            |
| An den Dienst zu t                                                                                                    | Beth segendure de                                                                                                    | www.iinkeain.com                                                                                                    |                                                            |
| surname                                                                                                    | our regensourg.de                                                                                                    |                                                                                                    |                                                            |
| givenName                                                                                                    |                                                                                                    |                                                                                                    |                                                            |
| eduPersonScopedAffiliation                                                                                                    | member@oth-regensburg.de<br>employee@oth-regensburg.de                                                                                                    | Benutzername                                                                                                    |                                                            |
| email                                                                                                    | @oth-regensburg.de                                                                                                    | (abc12345)                                                                                                    |                                                            |
| organizationName                                                                                                    | OTH-Regensburg                                                                                                    | Passwort •••••••                                                                                                    |                                                            |
| ie oben aufgeführten Informatic<br>ie einverstanden, dass diese Inf<br>veitergegeben werden?<br>Wählen Sie die Dauer, für die Ih<br>O Bei nächster Anmeldung er | nen werden an den Dienst wekergegeben, falls Sie fortfahren. Sind<br>ormationen bei Jedem Zugriff auf diesen Dienst an ihn<br>re Entscheidung zur Informationsweitergabe gültig sein solt<br>neut fragen. | Zustimmung der Datenfreigabe für diesen Service                                                                                                    | anzeigen<br>Anmeldung                                      |
| Ich stimme zu dass me                                                                                                    | ine Informationan dieses Mal weiternenehen werden                                                                                                    |                                                                                                    |                                                            |
| <ul> <li>Erneut fragen, wenn sich d<br/>werden.</li> <li>Ich bin einverstanden, di<br/>Dienst weitergegeben w</li> </ul>                                        | e Informationen andern welche diesem Dienst weitergegeben<br>siss die selben Informationen in Zukunft automatisch an diesen<br>erden.                                                                     | Missbrauch verhindern<br>Aus Sicherheitsgründen empfehlen wir Ihnen, dieses Bro<br>dem Besuch unserer Seiten zu schließen und nicht für dr<br>Internet zu verwenden. Dieser Hinweis alt inshesondere | wserfenster nach<br>as weitere Surfen in<br>dann, wenn Sie |
| Diese Einstellung kann jederzei                                                                                                    | mit der Checkbox auf der Anmeldeseite widerrufen werden.                                                                                                    | unsere Seiten von einem öffentlichen Ort aus nutzen (z<br>Bibliothek oder Internet-Café).                                                                                                    | .B. PC-Pool,                                               |

Melden Sie sich mit Ihrer NDS-Kennung an.

## Schritt 3: Anmeldebestätigung

| in LEARNIN                                              | G                  |
|---------------------------------------------------------|--------------------|
| OTH                                                     |                    |
| Weiter zum LinkedIn Learning-Konto<br>von invalid799734 |                    |
| Weiter zu invalid                                       | 799734             |
| Das ist das falsche Unternehmen?                        | Von vorne beginnen |

Bestätigen Sie Ihre Anmeldung durch den Button "Weiter zu invalid799734".

Hinter der Bezeichnung "invalid799734" verbirgt sich unsere Bibliothekslizenz. Wenn Sie LinkedIn Learning nicht mit Ihrem persönlichen LinkedIn-Account verbinden, wird Ihnen kein personalisierter Account mit Ihrem Namen angezeigt. Dadurch, dass das Login über Ihre NDS-Kennung erfolgt, ist aber sichergestellt, dass jeder Nutzende einen individuellen LinkedIn-Zugang erhält. Auch sieht jeder Nutzende nur die Kurse, die persönlich ausgewählt wurden.

Danach sind Sie angemeldet und können mit Ihrer Recherche in LinkedIn Learning beginnen.